Rock5B

縁があって遊んでみている.

セットアップ

https://wiki.radxa.com/Rock5/install/microSD

UART でコンソールアクセス

https://wiki.radxa.com/Rock5/dev/serial-console

- ・6 ピン: GND
- ・8 ピン : ROCK5B -> ホスト PC
- ・10 ピン:ホスト PC -> ROCK5B

通信レートが 150000bps なので注意

## 電源

PD 対応の USB アダプタだと起動時にループしてはまる. ループするようなら PD 非対応でとりあえず起動するのもあり https://wiki.radxa.com/Rock5/5b/power\_supply にリスト

ネットワーク設定

## ip コマンド使う場合

sudo ip a add 10.0.0.105/24 dev enP4p65s0 sudo ip route add default via 10.0.0.1  $\,$ 

nmcli 使う場合

sudo nmcli con mod "Wired connection 1" ipv4.method manual ipv4.addresses "10.0.0.105/24"

#### NVMe から起動

<u>https://wiki.radxa.com/Rock5/install/nvme</u> <u>https://wiki.radxa.com/Rock5/install/spi</u> SPI でブートローダの設定が必要

イメージを NVMe な SSD に書き込んで,

root@rock-5b:/home/rock# dd if=rock-5b\_debian\_bullseye\_kde\_b39.img ¥

of=/dev/nvmeOn1 ¥ bs=1M ¥ status=progress ¥ 5231345664 bytes (5.2 GB, 4.9 GiB) copied, 47 s, 111 MB/s 5722+1 records in 5722+1 records out 5999997952 bytes (6.0 GB, 5.6 GiB) copied, 48.6549 s, 123 MB/s

### SPI フラッシュ用のファイルをダウンロード

wget https://dl.radxa.com/rock5/sw/images/others/zero.img.gz

# 新しく書き込むブートローダをダウンロード

debuging bootloader with u-boot serial console enabled

(This is an debug bootloader if you need to troubleshoot booting issue with serial)

### って書いてあるデバッグ用を使う.

wget https://dl.radxa.com/rock5/sw/images/loader/rock-5b/debug/rock-5b-spi-image-gbf47e81-20230607 -debug.img mv rock-5b-spi-image-gbf47e81-20230607-debug.img spi-image.img

# 書き込み

sudo dd if=zero.img of=/dev/mtdblock0 status=progress
sync; sync; sync;
md5sum zero.img /dev/mtdblock0
sudo dd if=spi-image.img of=/dev/mtdblock0 status=progress
sync; sync; sync;
md5sum spi-image.img /dev/mtdblock0